## How to request a visit as a vendor guest using Green Security

1. Begin based on your chosen method:

| Method                                                                                 | Instructions                                                                                                    |  |
|----------------------------------------------------------------------------------------|----------------------------------------------------------------------------------------------------|--|
| Phone                                                                                  | Scan the un-registered vendors QR code on your phone.                                                                                             |  |
|                                                                                        |                                                                                                    |  |
| Computer                                                                               | Go to <a href="https://www.greensecurityllc.com/">https://www.greensecurityllc.com/</a> and select the Request a Visit link towards the top right |  |
|                                                                                        | hand of the page.                                                                                                    |  |
| lost the Cuttor Logith facility you would like to visit they ester the Continue button |                                                                                                    |  |

2. Select the Sutter Health facility you would like to visit then select the Continue button.

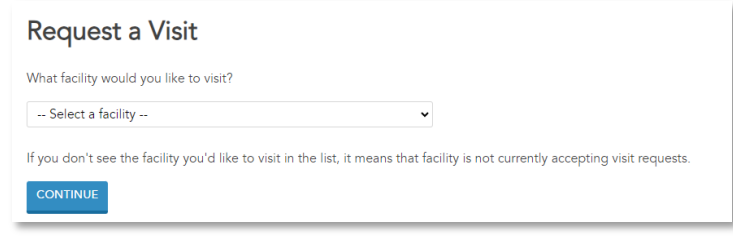

3. Enter the details related to your requested visit.

| Request a Visit                                 |                                  |  |  |
|-------------------------------------------------|----------------------------------|--|--|
| Facility:                                       | Novato Community Hospital        |  |  |
| Where would you like to visit at the facility?  | Select a location 🗸              |  |  |
| On what day would you like to visit?            |                                  |  |  |
| At what time would you like to visit?           | Select 🗸                         |  |  |
| At what time would you expect to leave?         | Select 🗸                         |  |  |
| What's your purpose for visiting?               |                                  |  |  |
| Who are you visiting?                           |                                  |  |  |
| Please note: times listed above are in the Paci | fic Time (US & Canada) timezone. |  |  |
| < BACK CONTINUE                                 |                                  |  |  |

- 3.1. Select the **Department** you will be visiting.
- 3.2. Enter the **date** of your visit or click in the field then select the date from the calendar.
- 3.3. Select the start time of your visit.
- 3.4. Select the time you except to leave.
- 3.5. Enter your **purpose** for visiting.
- 3.6. Enter the name of the **person you are visiting**.
- 3.7. Select the **Continue** button.

## How to request a visit as a vendor guest using Green Security

- 4. Enter your information.
  - 4.1. Select your appropriate visitor type
    - Delivery Personnel
    - Interpreter
    - Music Therapy
    - Pet Therapy
    - Vendor
  - 4.2. Enter your first and last name.
  - 4.3. Enter your full address.
  - 4.4. Enter your email.Note: This is the email where your personal QR code will be sent to check in at the kiosk.
  - 4.5. Enter the name of your **company**.
  - 4.6. Enter your date of birth.
  - 4.7. Enter your sex.
  - 4.8. Enter your eye color.
  - 4.9. Enter your **height**.
  - 4.10. Select the Continue button.
- 5. Upload a picture that clearly shows your face (this is only required if there is not a photo on file already).
  - 5.1. Select the **Upload Picture** button.
  - 5.2. Select the **photo**.
  - 5.3. Select the **Open** button.
  - 5.4. Select the **Request Visit** button.

Result: A Visit Request Received email notification is sent to the email address listed.

6. Green Security checks the vendor's details against the national family watchdog registry, any vendor or contractors that have failed a background check previously, Sutter's internal watchlist, and the system wide limit for the vendor guest check-ins.

| Cleared                                                                                                    | Not Cleared                                                                                                    |  |
|----------------------------------------------------------------------------------------------------|----------------------------------------------------------------------------------------------------|--|
| An email is sent from support@greensecurityllc.com<br>with a personal one-time QR code to be used to check<br>in at the kiosk. | A vendor guest who fails the national family watchdog<br>check, has failed a previous background check, appears<br>on the Sutter watchlist, or exceeds the vendor guest           |  |
| GREENSECURITY                                                                                                    | limit, will be sent an email notification explaining the potential flag.                                                                                                    |  |
| Helio!<br>Your request to visit ABC Test Facility has been approved.                                                           | Visit Request Notification                                                                                                    |  |
| Here are the details of your visit:                                                                                            | The following visit has been requested:                                                                                                    |  |
| Checkin time: 2023-08-20 14:30:00Central Time (US & Canada)<br>Checkout time: 2023-08-20 16:00:00Central Time (US & Canada)    | Facility: Alta Bates Summit Medical Center - Ashby Campus Date submitted: 2023-09-15 10:12 am Pacific Time (US & Canada)                                                          |  |
| Zone: Main Entrance<br>Visitor type: Vendor<br>First name: Joan<br>Last name: Smith                                            | Checkin time:     2023-09-15 03:00 am Pacific Time (US & Canada)       Checkout time:     2023-09-15 08:00 pm Pacific Time (US & Canada)       Visiting zone:     Request a Visit |  |
| You may scan the QR code below at a kiosk at the facility to print out your visitor badge:                                     | Visitor type: visitor                                                                                                    |  |
|                                                                                                    | First name: Robert                                                                                                    |  |
|                                                                                                    | Last name: Wagner                                                                                                    |  |
| · 施設出版                                                                                                    | Potential watchlist match: No                                                                                                    |  |
|                                                                                                    | Potential watchdog match: Yes                                                                                                    |  |
| If you'd like to request another visit, please use the following link to make the process faster:                              | Potenual vendor guest match, No                                                                                                    |  |
| Request another visit                                                                                                    |                                                                                                    |  |
| Green Security Vendor Management Team                                                                                          |                                                                                                    |  |

| Request a Visit |                         |  |  |  |
|-----------------|-------------------------|--|--|--|
| Visitor type:   | Select a visitor type 🗸 |  |  |  |
| Name:           | First                   |  |  |  |
|                 | Address                 |  |  |  |
| Address:        | City                    |  |  |  |
|                 | State Zip               |  |  |  |
| Email:          |                         |  |  |  |
| Company:        |                         |  |  |  |
| Date of birth:  | M • / D • / 1993 •      |  |  |  |
| Sex:            | Select 🗸                |  |  |  |
| Eye color:      | Select 🗸                |  |  |  |
| Height:         | Select 🗸 ft Select 🗸 in |  |  |  |
| Notes:          |                         |  |  |  |
| < BACK          | CONTINUE                |  |  |  |